# Download the C Cvent Events App

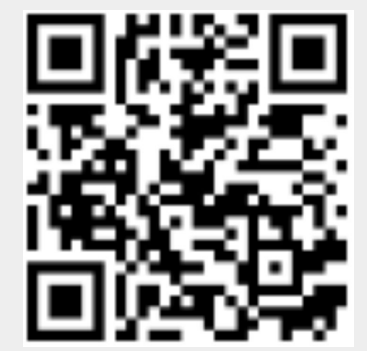

Scan the QR to download the Cvent Events App

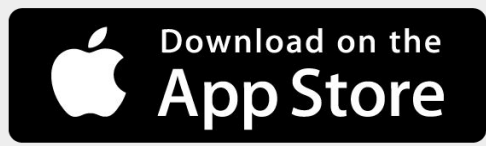

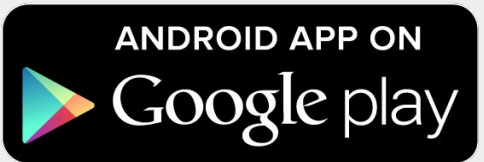

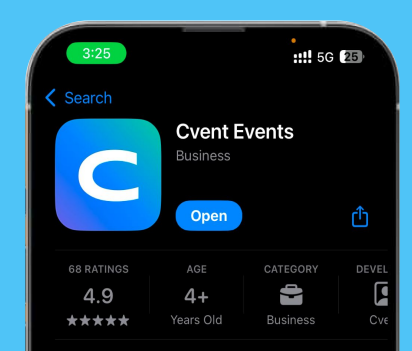

#### What's New >

.0 1w

- Attendees can now navigate both exhibitor and sponsor lists using the same filters, ensuring a seamless experience between these two more

Preview

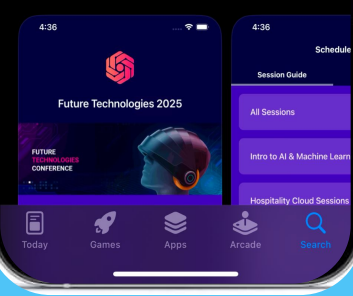

### How to Access the Radiance Event Through the Cvent App

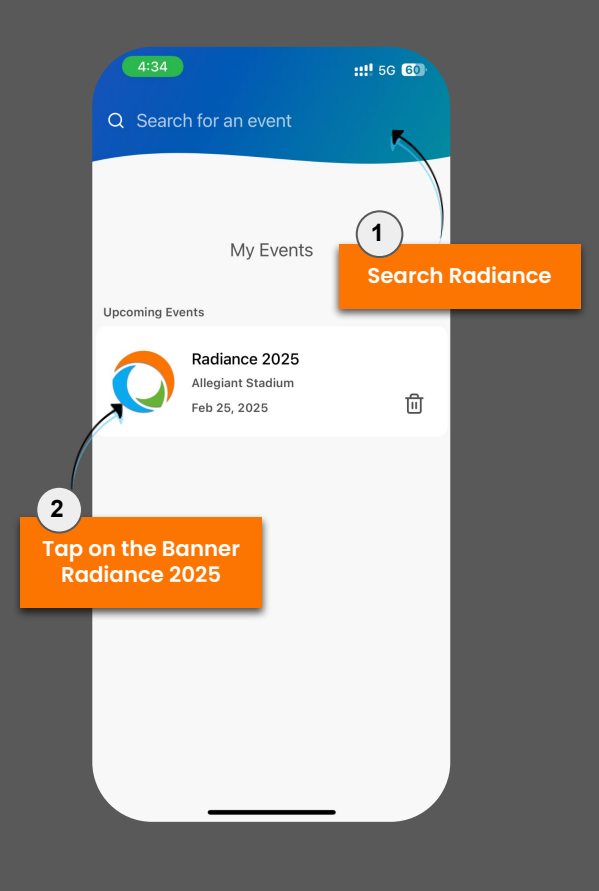

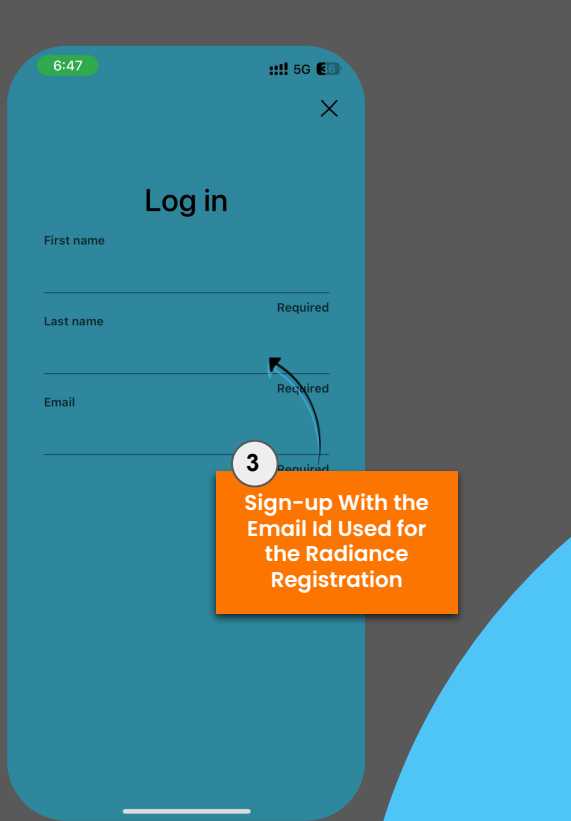

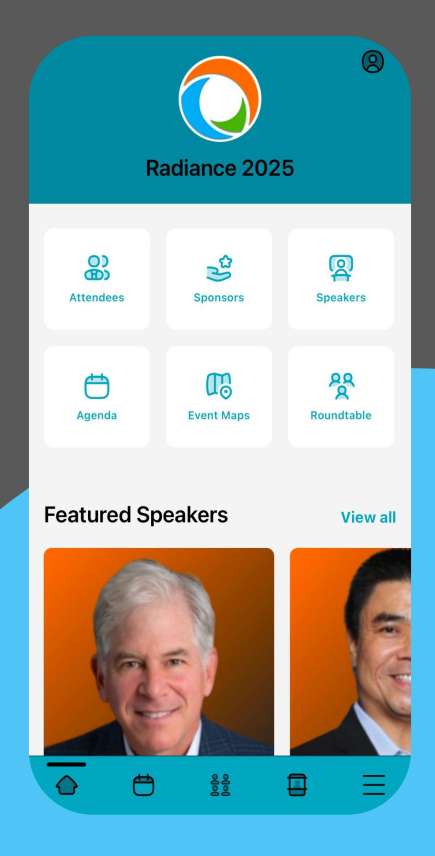

#### How to Create Your Custom Agenda

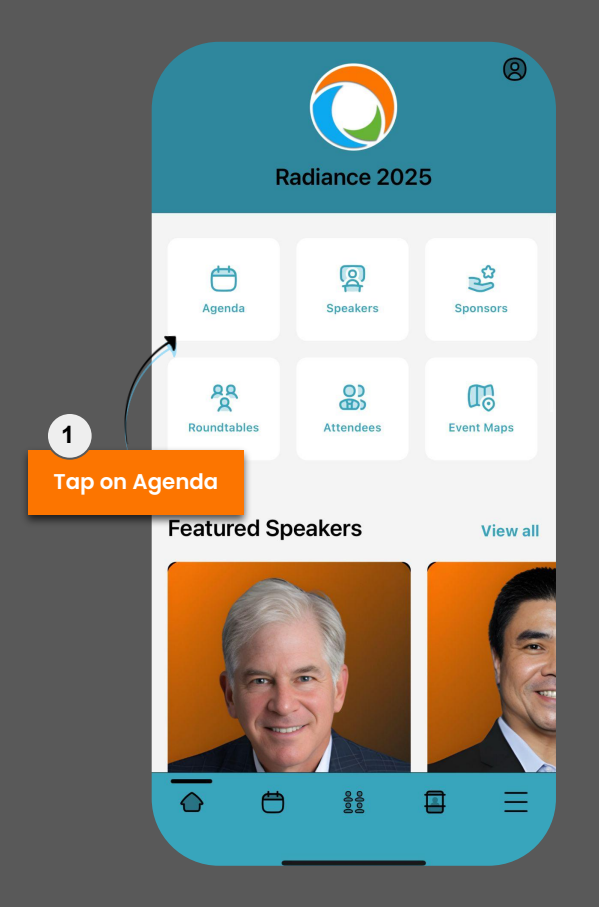

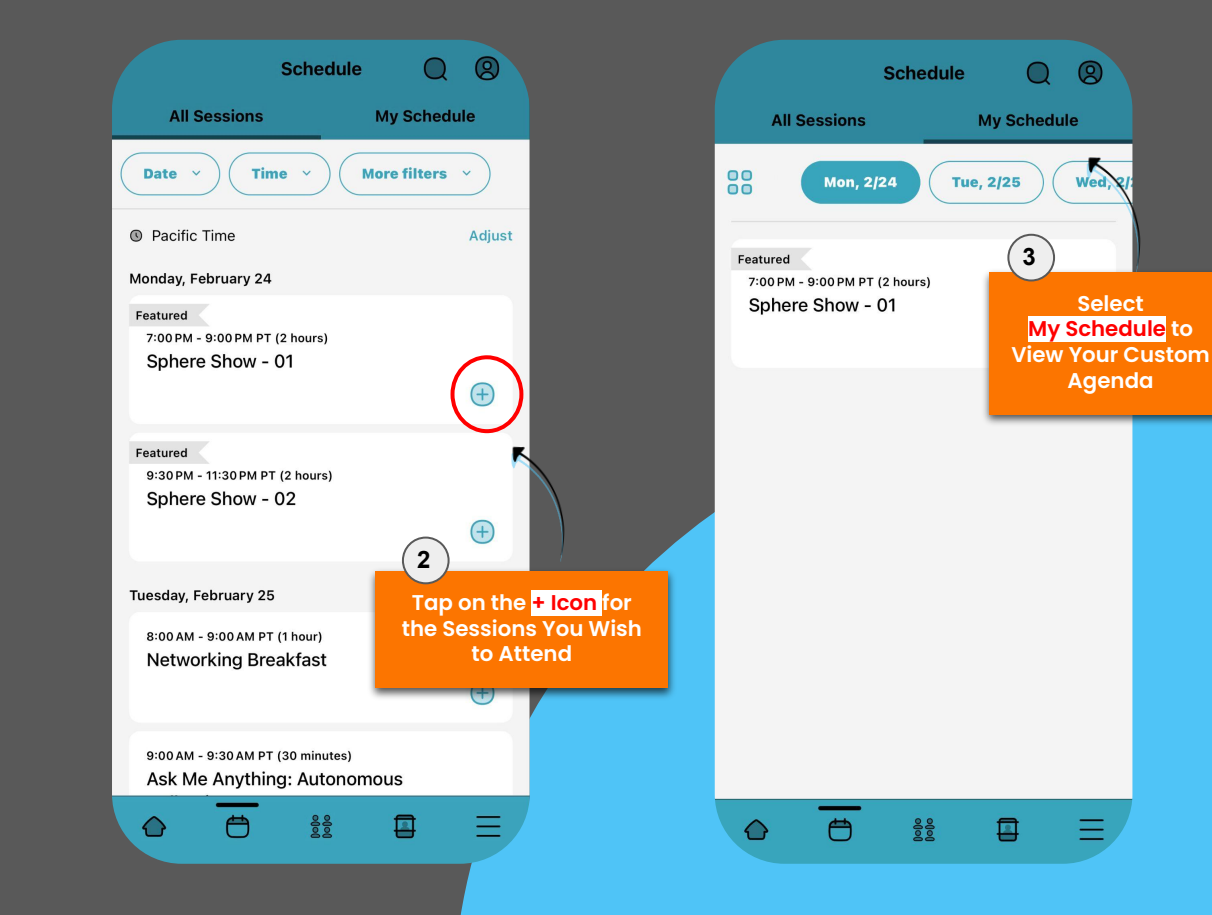

## How to Register for Roundtable:

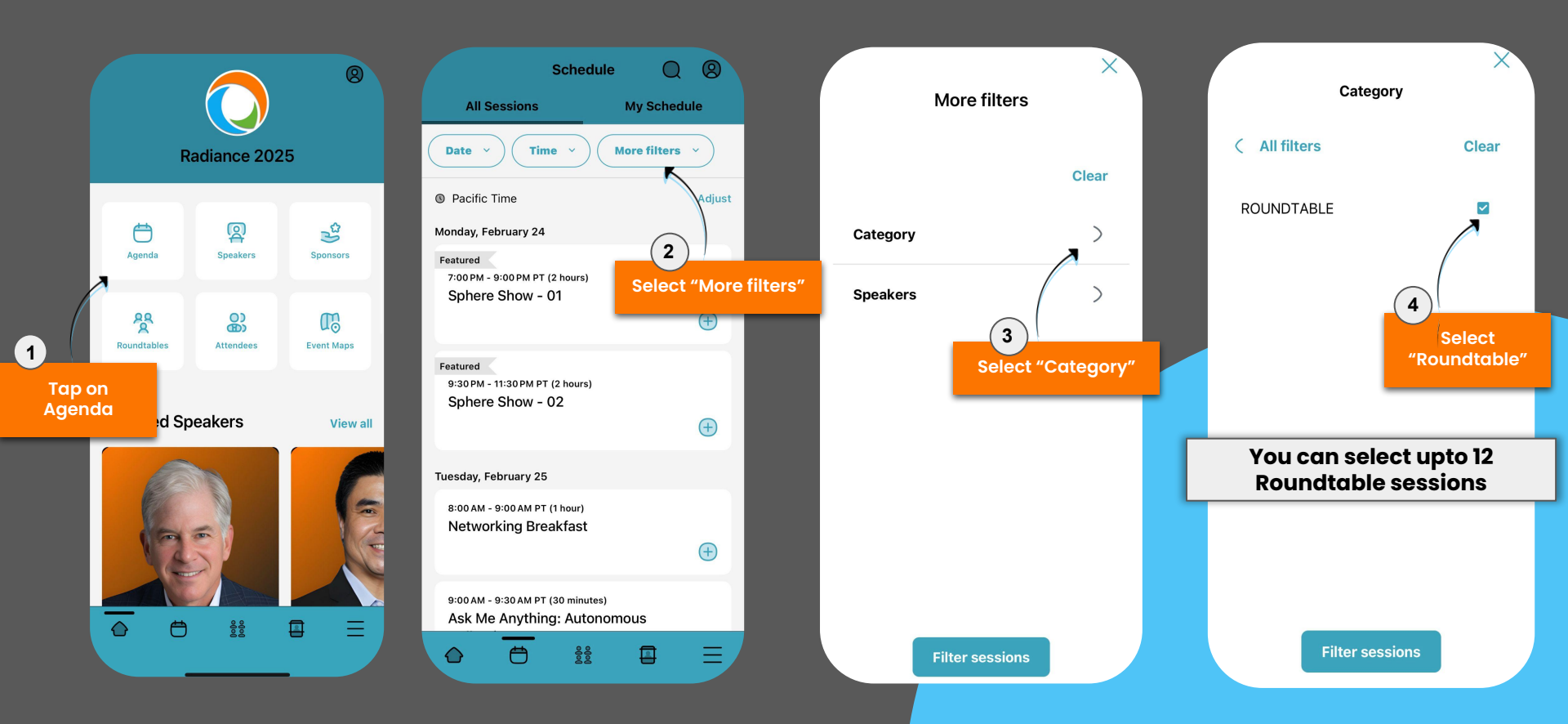